## Installation Manual

- 1. Go to Apple website download the iTunes software. http://www.apple.com/itunes
- 2. Install and run the software "iTunes"
- 3. Go to iTunes Store

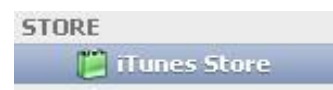

4. Search for "Hikvision 4500"

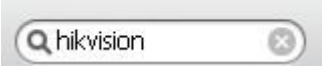

5. Select on Hikvision 4500, open the page

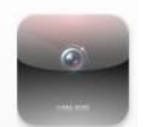

6. Click on the button "Free App" (On the left side)

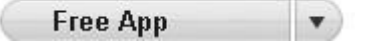

- 7. Type your iPhone Username and Password
- 8. When the download is finish, select your **iPhone Device**.

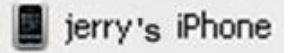

- 9. Open the Application Page, Select The Hikvision 4500
- **10.** Go back to first Page, Click to Sync.

## **User Manual**

- 1. Register Username and Password
- 2. Click on Register and Login in
- 3. Select on Device
- 4. Choose "ADD" (Right side on the top)
- 5. Type a Device Name
  Type IP address or domain name
  Port
  Username (DVR system Login username)
  Password (DVR system login password)
  - Tunnels (how many tunnels in your DVR system)
- 6. Go back to main page, click on the *real time preview*
- 7. Choose one of screen, click on that
- 8. Select *device* that your already create
- 9. Select the tunnels you want to see
- 10. Finally, you can see the camera
- 11. If you want to add more cameras, only *repeat step 6 to step 10*.